# NEW & SUSTAINABLE National registry of certified Environmental professional

Quick Guide For New or Existing User

Version 1.0

Last Updated: July 2024

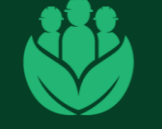

NATIONAL REGISTRY OF CERTIFIED ENVIRONMENTAL PROFESSIONALS

A DILLON SEKINAP WALAY

## **NEW TO NRCEP?**

#### Follow simple steps below:

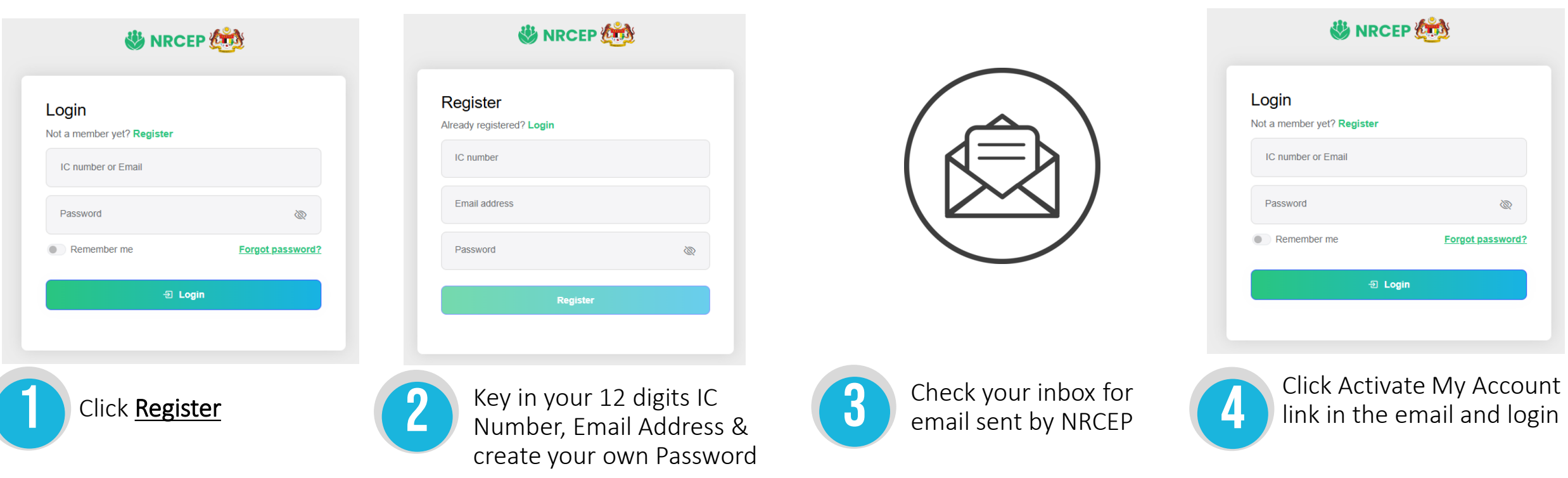

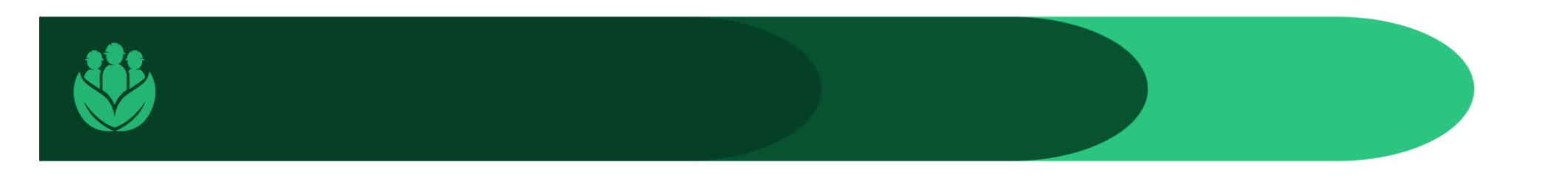

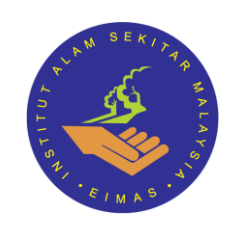

### ARE YOU EXISTING USER OF NRCEP?

#### Follow simple steps below:

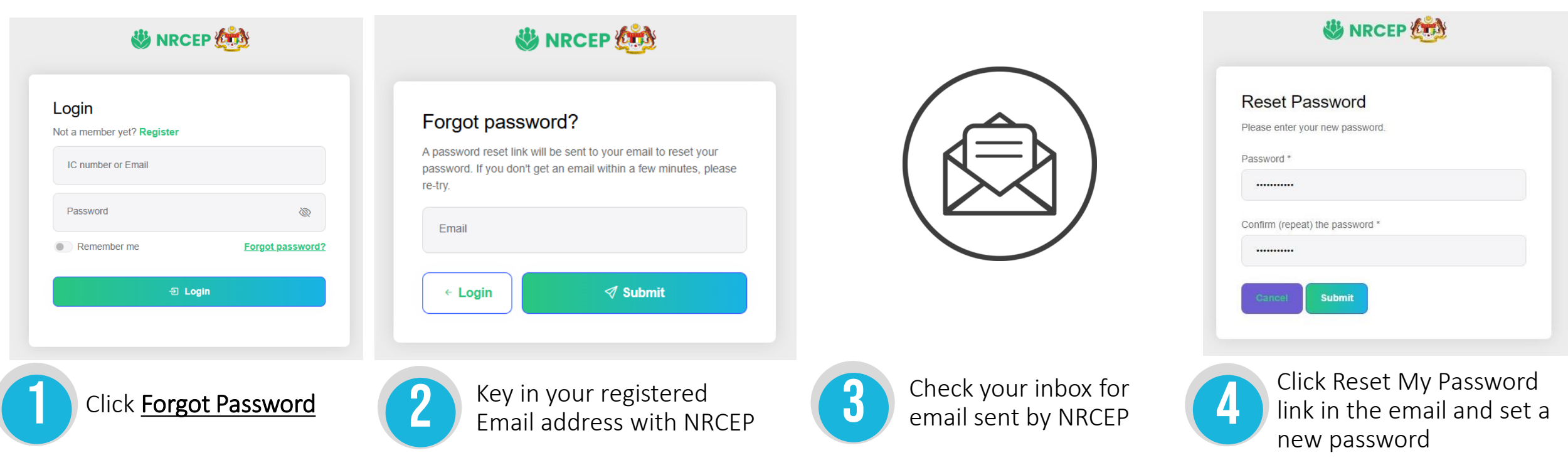

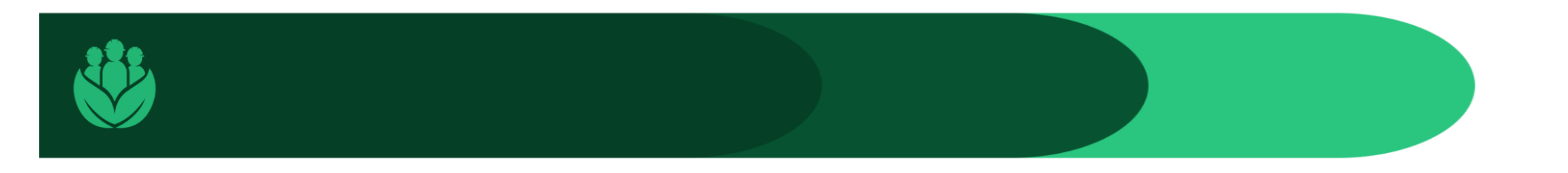

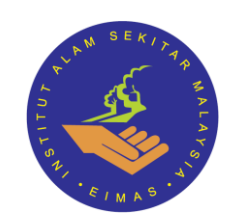